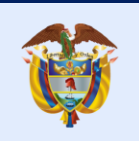

La salud es de todos Minsalud

### GUIA PARA EL REPORTE DE LA INFORMACION DE LAS POBLACIONES PRIORIZADAS PARA VACUNACION COVID-19

# DECRETOS 109 de 2021 modificado por el Decreto 404,466 y 630 DE 2021

### Introducción

El Decreto 109 de 2021, modificado por los Decretos 404, 466 y 630 de 2021, en su articulo 7 establece la priorización de la población por etapas para la aplicación de la vacuna contra el COVID-19.

La Resolución 599 de 2021 modificada por la Resolución 800 de 2021 establece los **responsables de la generación** y los **responsables del reporte** de información de los grupos poblacionales priorizados en las etapas 2,3 y 4 de Plan Nacional de Vacunación contra COVID-19. Así mismo el articulo 4 estable los mecanismos para el reporte de la información, el cual debe hacerse al Ministerio de Salud y Protección Social.

En la página web están publicados los **anexos técnicos** que contienen las instrucciones para el reporte de la información por parte de las entidades **responsables del reporte**.

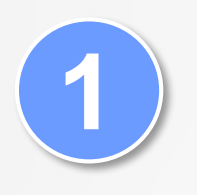

¿Dónde se encuentran los **anexos técnicos** para el reporte de información por parte de las entidades responsables del reporte?

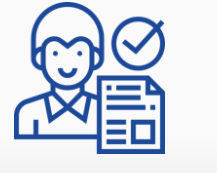

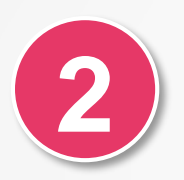

¿ Cómo se construyen los archivos con la información a reportar a partir de los anexos técnicos?

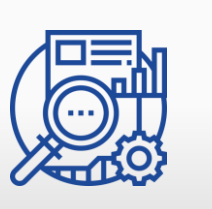

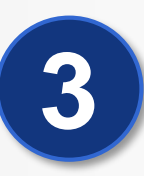

¿ Cómo se envían los archivos con la información al MSPS a través de PISIS?

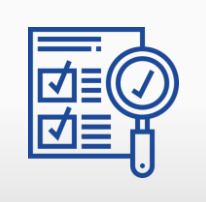

¿ Dónde se encuentran los anexos técnicos para el reporte de información por parte de las entidades responsables del reporte?

### Paso 1: Dirigirse a la página https://web.sispro.gov.co

| SISPRO - APLICATIVOS MISIONALES<br>Sistema Integral de Información de la Protección Social                                                         | La salud<br>es de todos Minsalud                            | Ingresar Registrarse Ayu                                                                 |  |  |
|----------------------------------------------------------------------------------------------------|-------------------------------------------------------------|------------------------------------------------------------------------------------------|--|--|
| USUARIOS<br>Para acceso de uso Personal representando a su Entidad                                                                                 | SISMED<br>Sistema de Información de Precios de Medicamentos | PISIS<br>Plataforma de Integración del SISPRO                                            |  |  |
| Iniciar Sesión                                                                                                    | Precios de Medicamentos: Circular 2 de 2010, PDF            | PISIS Cliente Neo para enviar Archivos                                                   |  |  |
| Ingrese al Sistema con sus credenciales personales                                                                                                 | Precios de Medicamentos: Circular 2 de 2012, Excel          | Descarga la aplicación PISIS Cliente Neo que le permite validar y enviar los<br>archivos |  |  |
| Cambiar su Contraseña                                                                                                    | Listado de CUM del INVIMA                                   | Estado de los Archivos enviados                                                          |  |  |
| Solicitar o actualizar su usuario                                                                                                    | Comprobar CUMs en INVIMA                                    | Exportar datos cargados Anexo Técnico de priorización de<br>vacunación COVID-19          |  |  |
| Para los ciudadanos de Colombia que soliciten o actualicen su usuario para<br>ingresar a los sistemas del Ministerio de Salud y Protección Social. | RETHUS<br>Sistema de Talento Humano en Salud                | Priorización vacunación COVID-19 Profesionales de Saluo<br>Independientes                |  |  |
| ENTIDADES                                                                                                    | Consulta de Ciudadanos en RETHUS                            |                                                                                          |  |  |
| Entidades que interactuan con el Sistema                                                                                                    | Consultar mi Información en RETHUS                          | SAT                                                                                      |  |  |

En la parte de DOCUMENTACIÓN SISPRO ingrese en anexos Técnicos - normas

| DOCUMENTACIÓN SISPRO                                                    |  |  |  |  |
|-------------------------------------------------------------------------|--|--|--|--|
| Anexos Técnicos - Normas                                                |  |  |  |  |
| Guias de Usuario                                                        |  |  |  |  |
| Procesos de Ciclo de Vida y Reingeniería de Sistemas de<br>Información. |  |  |  |  |
| SIG - Sistema Integrado de Gestión                                      |  |  |  |  |
|                                                                         |  |  |  |  |

Paso 2: Buscar la carpeta PAI Plan de Vacunación – Anexos técnicos poblaciones priorizadas decretos 109 y 466 2021

https://web.sispro.gov.co/WebPublico/ExplorarCarpetas.aspx?pCarpeta=AnexosTecnicosNormas&pTitle=Anexos%20T%C3%A9cnicos%20-%20Normas

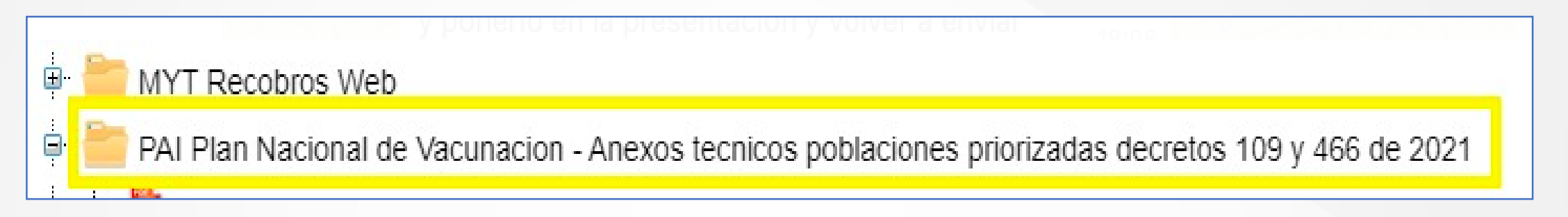

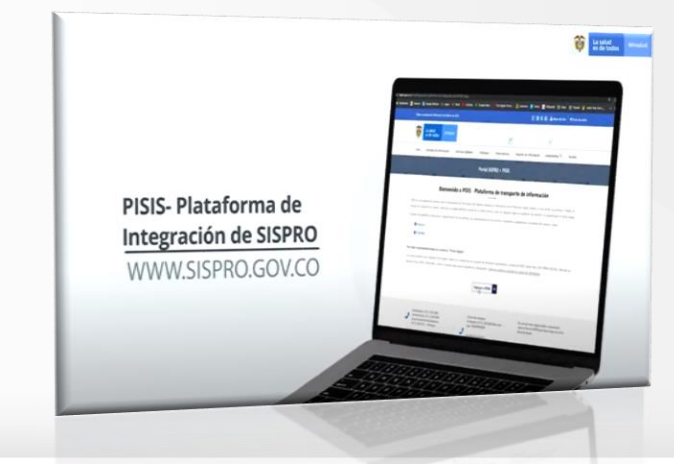

Paso 3: Despliegue la carpeta para visualizar los anexos técnicos disponibles.

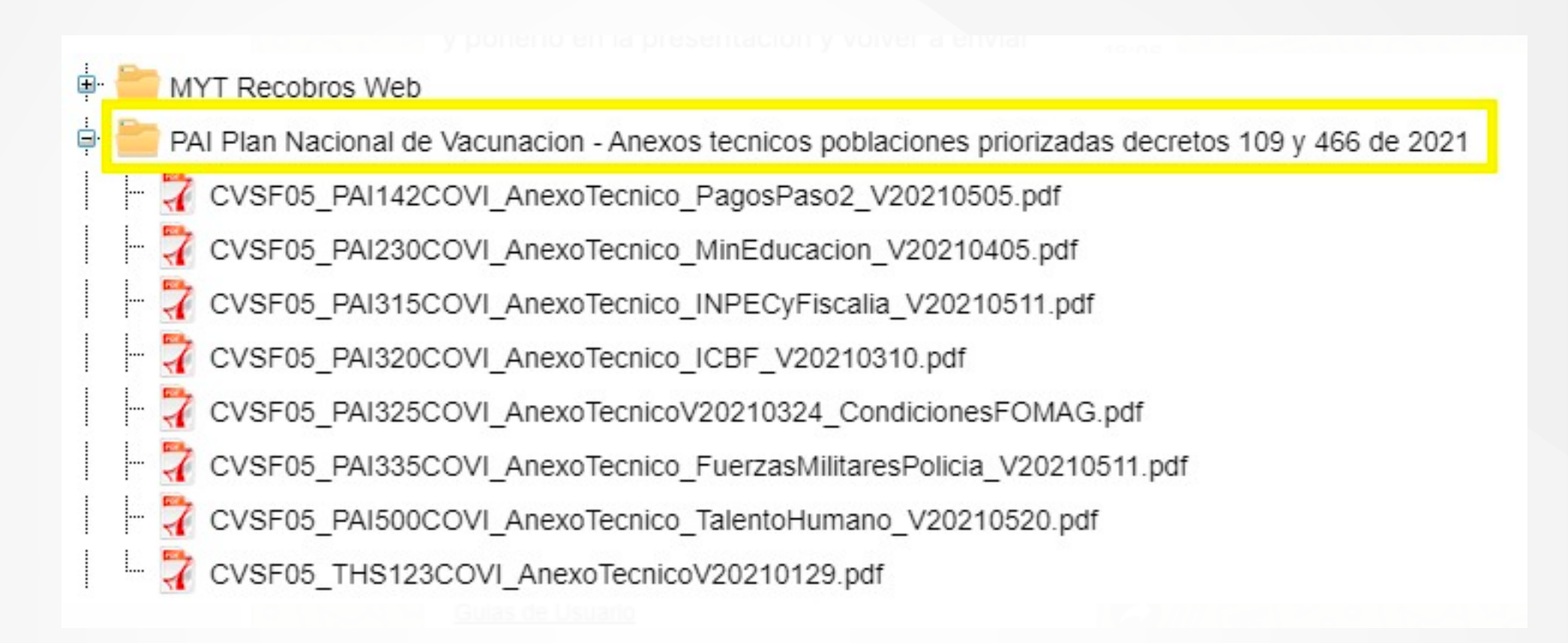

Paso 4: Descargue el archivo que contiene el listado de anexos por entidad y ubique el código de los anexos técnicos (PAIXXXCOVI) que le corresponden.

| l    | ਜ਼ •5 • ∂                                                                                      | Angelica N                                                                                                    | ohelia Molina Rivera 🛛 🖪                                                                                                    | ) – 0 X                                                                                                 |                                                 |                                              |                                                  |  |
|------|------------------------------------------------------------------------------------------------|----------------------------------------------------------------------------------------------------|----------------------------------------------------------------------------------------------------|----------------------------------------------------------------------------------------------------|-------------------------------------------------|----------------------------------------------|--------------------------------------------------|--|
| Arc  | Archivo Inicio Insertar Diseño de página Fórmulas Datos Revisar Vista Ayuda Q ¿Qué desea hace? |                                                                                                    |                                                                                                    |                                                                                                    |                                                 |                                              |                                                  |  |
| Per  | Cortar<br>Copia<br>Copia<br>of Copia<br>Portapapele                                            | Calibri       • 11       •       •       •       •       •       •       •       •       •       •       •       •       •       •       •       •       •       •       •       •       •       •       •       •       •       •       •       •       •       •       •       •       •       •       •       •       •       •       •       •       •       •       •       •       •       •       •       •       •       •       •       •       •       •       •       •       •       •       •       •       •       •       •       •       •       •       •       •       •       •       •       •       •       •       •       •       •       •       •       •       •       •       •       •       •       •       •       •       •       •       •       •       •       •       •       •       •       •       •       •       •       •       •       •       •       •       •       •       •       •       •       •       •       •       •       • <td< td=""><td>General •<br/>\$ • % 000 % % 000 Formato Dar formato Celda de co<br/>rs Número rs</td><td>Bueno Incorrecto Neutral Cálcul<br/> Celda vincul Entrada Notas Salida<br/>Estilos</td><td>o<br/>v<br/>v<br/>insertar Eliminar Form<br/>Celdas</td><td>Autosuma *<br/>Rellenar *<br/>Borrar *<br/>Edit</td><td>AZY Buscar y<br/>iltrar * seleccionar *<br/>ción ^</td></td<> | General •<br>\$ • % 000 % % 000 Formato Dar formato Celda de co<br>rs Número rs                                                                                                    | Bueno Incorrecto Neutral Cálcul<br>Celda vincul Entrada Notas Salida<br>Estilos                         | o<br>v<br>v<br>insertar Eliminar Form<br>Celdas | Autosuma *<br>Rellenar *<br>Borrar *<br>Edit | AZY Buscar y<br>iltrar * seleccionar *<br>ción ^ |  |
| J4   | Ť                                                                                              | $\therefore \sqrt{f_x}$                                                                                                    |                                                                                                    |                                                                                                    |                                                 |                                              | ~                                                |  |
|      | А                                                                                              | В                                                                                                    | E                                                                                                    | F                                                                                                    | J                                               | К                                            | L M 🔺                                            |  |
| 1    |                                                                                                | Plan Nac                                                                                                    | ional de Vacunación contra el CC                                                                                                    | OVID-19                                                                                                 |                                                 |                                              |                                                  |  |
| 2    |                                                                                                |                                                                                                    | ANEXOS TECNICOS RESOLUCION 599 DE 2021                                                                                                    |                                                                                                    |                                                 |                                              |                                                  |  |
| 3    | Etapa<br>_                                                                                     | Numeral Decreto 109 modificado por Decreto 466                                                                                                    | Responsable del reporte y validación de la información                                                                                                    | CODIGO ANEXO<br>PISIS                                                                                   |                                                 |                                              |                                                  |  |
| 4    | 2                                                                                              | 7.1.2.5. Los médicos tradicionales, sabedores ancestrales y promotores comunitarios en salud propia.                                                                                                    | Autoridades indígenas y autoridades tradicionales de los<br>Consejos Comunitarios de comunidades Negras,<br>Afrocolombianas, Raizales y Palenqueras, de acuerdo con<br>sus formas organizativas en el territorio | Entidades territoriales del nivel municipal y distrital y<br>departamental con áreas no municipalizadas | PAI122COVI                                      |                                              |                                                  |  |
| 5    |                                                                                                | 7.1.2.7. Talento humano encargado de la atención y mitigación de la pandemia por COVID-19 y de la ejecución del Plan Nacional de                                                                                                    | Secretarias de Salud de nivel departamental, municipal y distrital. Secretarias de Salud de nivel departamental, municipal y distrital.                                                                          |                                                                                                    | PAI500COVI                                      |                                              |                                                  |  |
| 6    | 2                                                                                              | Vacunación contra el COVID-19 de las Secretarias de Salud<br>departamentales, municipales y distritales, del Ministerio de Salud,                                                                                                    | Ministerio de Salud y Protección Social.                                                                                                    | Ministerio de Salud y Protección Social                                                                 | PAI500COVI                                      |                                              |                                                  |  |
| 7    |                                                                                                | del Instituto Nacional de Salud, de IIETS, de la Unidad Nacional para                                                                                                    | Instituto Nacional de Salud                                                                                                    | Instituto Nacional de Salud                                                                             | PAI500COVI                                      |                                              |                                                  |  |
| 8    |                                                                                                | la Gestión del Riesgo de Desastres- UNGRD y de la Subcuenta<br>COVID-19.                                                                                                    | Instituto de Evaluación Tecnológica en Salud-IETS                                                                                                    | Instituto de Evaluación Tecnológica en Salud IETS                                                       | PAI500COVI                                      |                                              |                                                  |  |
| 9    |                                                                                                |                                                                                                    | Unidad Nacional para la Gestión del Riesgo de Desastres-<br>UNGRD                                                                                                    | Unidad Nacional para la Gestión del Riesgo de<br>Desastres- UNGRD                                       | PAI500COVI                                      |                                              |                                                  |  |
| 10   |                                                                                                |                                                                                                    | Ministerio de Salud y Protección Social.                                                                                                    | Ministerio de Salud y Protección Social                                                                 | PAI500COVI                                      |                                              |                                                  |  |
| 11   | 2                                                                                              | 7.1.2.8. Talento humano del Ministerio de Salud y Protección Social,<br>de las Secretarías de Salud municipales, distritales y<br>desartamentales, u del lectivita Nacional de Salud y de las                                                                                                    | Secretarias de Salud de nivel departamental, municipal y<br>distrital.                                                                                                    | Secretarias de Salud de nivel departamental,<br>municipal y distrital.                                  | PAI500COVI                                      |                                              |                                                  |  |
| 12   | 2                                                                                              | empresas responsables del aseguramiento que realizan trabajo de                                                                                                    | Instituto Nacional de Salud                                                                                                    | Instituto Nacional de Salud                                                                             | PAI500COVI                                      |                                              |                                                  |  |
| 13   |                                                                                                | campo.                                                                                                    | Entidades responsables del aseguramiento                                                                                                    | Entidades responsables del aseguramiento en salud                                                       | PAI500COVI                                      |                                              |                                                  |  |
| 14   |                                                                                                | 7.1.2.9. Talento humano que ejecuta las acciones del Plan de Salud<br>Pública de Intervenciones Colectivas, Vigilancia en Salud Pública,<br>equipos del Programa Ampliado de Impuisaciones. PAL y los                                                                                                    | Ministerio de Salud y Protección Social.                                                                                                    | Ministerio de Salud y Protección Social                                                                 | PAI500COVI                                      |                                              |                                                  |  |
|      | 2                                                                                              | responsables de las actividades de Inspección, Vigilancia y Control<br>a cargo de las Secretarías de Salud del orden departamental,<br>distribu promisional                                                                                                    | Secretarias de Salud de nivel departamental, municipal y distrital.                                                                                                    | Secretarias de Salud de nivel departamental,<br>municipal y distrital.                                  | PAI500COVI                                      |                                              | v                                                |  |
| 10   | <                                                                                              | DECRETO 466-ANEXOS                                                                                                    |                                                                                                    | : [4]                                                                                                   | 1                                               |                                              |                                                  |  |
| List | 0                                                                                              |                                                                                                    |                                                                                                    |                                                                                                    | Configuración de visualización                  | <b>Ⅲ</b> ■ <b>Ⅲ</b> -                        | + 100%                                           |  |

2

¿Cómo se construyen los archivos con la información a reportar a partir de los anexos técnicos?

Ministerio de Salud y Protección Social

Tenga en cuenta las siguientes recomendaciones

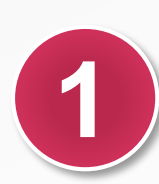

Si su entidad es responsable de la generación de la información, debe construir los archivos según los anexos técnicos y entregarla a la entidad responsable del reporte.

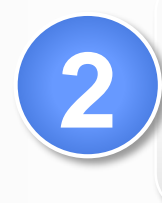

Si su entidad es responsable del reporte de la información debe recibir los archivos de las entidades responsables de la generación de la información, validarla y enviarla al MSPS a través de PISIS.

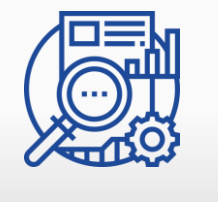

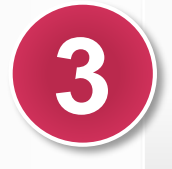

El MSPS no recibe los archivos por vía diferente a PISIS.

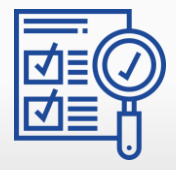

En los anexos técnicos lea detenidamente las instrucciones sobre la estructura y especificación de los archivos.

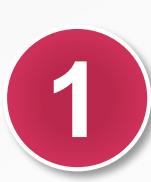

De acuerdo con el la estructura de los Registro Tipo 2, 3, etc del anexo, construya los archivos en Excel donde cada columna es un campo.

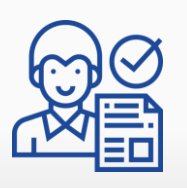

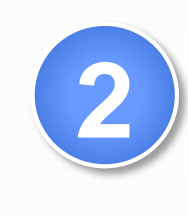

Registre en cada fila los datos de la información de cada persona, teniendo presente la longitud máxima, el tipo y los valores permitidos

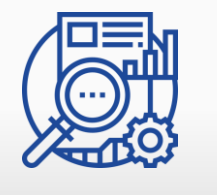

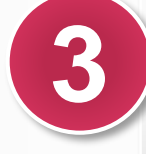

Cada persona se identifica de manera única mediante los campos 2 y 3 (tipo y número de identificación), por lo cual estos no deben repetirse en diferentes filas.

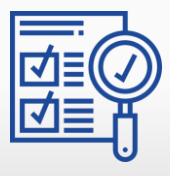

2.

Paso 1: Lea detenidamente la estructura y especificación de los archivos.

|                                 | PROCESO | CICLO DE VIDA Y REINGENIERÍA DE<br>SISTEMAS DE INFORMACIÓN | Código  | CVSF05 |
|---------------------------------|---------|------------------------------------------------------------|---------|--------|
| w La salud Minsalud es de todos | Formato | Anexo Técnico para Reporte de Información                  | Versión | 02     |

#### REPORTE DE INFORMACION DE LOS AGENTES EDUCATIVOS, MADRES Y PADRES COMUNITARIOS VINCULADOS A LOS SERVICIOS DE PRIMERA INFANCIA Y LOS CUIDADORES INSTITUCIONALES DE NIÑOS, NIÑAS Y ADOLESCENTES IDENTIFICADOS POR EL INSTITUTO COLOMBIANO DE BIENESTAR FAMILIAR -ICBF

El Instituto Colombiano de Bienestar Familiar -ICBF enviará al Ministerio de Salud y Protección Social un archivo con la información relacionada con los agentes educativos, madres y padres comunitarios vinculados a los servicios de primera infancia y los cuidadores institucionales de niños, niñas y adolescentes, para la priorización de la vacunación COVID-19 a través de la plataforma PISIS.

Para este anexo técnico se definen cuatro capítulos:

- 1. ESTRUCTURA Y ESPECIFICACIÓN DE LOS ARCHIVOS.
- 2. CARACTERÍSTICAS DE LOS ARCHIVOS PLANOS.
- 3. PLATAFORMA PARA EL ENVÍO DE ARCHIVOS.
- 4. PERIODO DE REPORTE Y PLAZO.

2.

Paso 2: Las variables de cada Fila de la tabla registro Tipo x, deben construirse en columnas en Excel

| No. | Nombre del Campo                         | Longitu<br>d<br>Máxima | Tipo                                                                                                    | Valores<br>Permitidos                                                                                                    | Requerido |
|-----|------------------------------------------|------------------------|----------------------------------------------------------------------------------------------------|----------------------------------------------------------------------------------------------------|-----------|
|     |                                          |                        |                                                                                                    | educativos, madres y padres comunitarios vinculados a los<br>servicios de primera infancia en el Instituto Colombiano de<br>Bienestar Familiar –ICBF                                                                                      |           |
| 1   | Consecutivo de registro                  | 10                     | N                                                                                                    | Número consecutivo de registros de detaile dentro del archivo.<br>Inicia en<br>1 para el primer registro de detalle y va incrementando de 1 en 1,<br>hasta el final del archivo.                                                          | sı        |
| 2   | Tipo de documento de identificación      | 2                      | A                                                                                                    | Tipo de documento de identificación del personal<br>CC Cédula de ciudadanía<br>CE Cédula de extranjería<br>PA Pasaporte<br>PE Permiso especial de permanencia                                                                             | Si        |
| 3   | Número de documento de<br>identificación | 17                     | A Número de documento de identificación del personal                                                                                                    |                                                                                                    | Si        |
| 4   | Primer apellido                          | 60                     | A Primer apellido del personal                                                                                                    |                                                                                                    | Si        |
| 5   | Segundo apellido                         | 60                     | A Segundo apellido del personal                                                                                                    |                                                                                                    | No        |
| 6   | Primer nombre                            | 60                     | A Primer nombre del personal                                                                                                    |                                                                                                    | Si        |
| 7   | Segundo nombre                           | 60                     | A                                                                                                    | Segundo nombre del personal                                                                                                    | No        |
| 8   | Código del departamento                  | 2                      | A Código del departamento del centro zonal del I<br>Colombiano de Bienestar Familiar -ICBF.<br>Ver la tabla de referencia DEPARTAMENTO<br>web.sispro.gov.co donde se encuentran los valores permit |                                                                                                    | Si        |
| 9   | Código del Centro Zonal                  | 4                      | A Código del centro zonal del Instituto Colombiano de Bien<br>Familiar -ICBF.<br>Ver la tabla de referencia CentroZonallCBF en                                                                     |                                                                                                    | No        |
| 10  | Nombre Centro Zonal                      | 200                    | A Nombre del centro zonal del Instituto Colombiano de Bienest:<br>Familiar –ICBF<br>Ver la tabla de referencia CentroZonalICBF en web.sispro.gr<br>donde se encuentran los valores permitidos      |                                                                                                    | No        |
| 11  | Tipo de personal                         | 2                      | A                                                                                                    | Código del tipo de personal<br>Ver la tabla de referencia <b>TipoPersonal</b> en web.sispro.gov.co<br>donde se encuentran los valores permitidos. Aplican los valores<br>03 y 04.<br>03 Agente educativo<br>04 Padre o madre comunitario. | Si        |

Paso 3: Tengan en cuenta el nombre del campo, longitud máxima, tipo y valores permitidos en cada registro

#### b.2 REGISTRO TIPO 2 – REGISTRO DE DETALLE DE LOS AGENTES EDUCATIVOS, MADRES Y PADRES COMUNITARIOS VINCULADOS A LOS SERVICIOS DE PRIMERA INFANCIA EN EL INSTITUTO COLOMBIANO DE BIENESTAR FAMILIAR – ICBF

Mediante el Registro Tipo 2, el Instituto Colombiano de Bienestar Familiar -ICBF reporta el detalle de la información de los agentes educativos, madres y padres comunitarios vinculados a los servicios de primera infancia. Los registros se identifican de manera única mediante los campos 2 y 3, por lo cual estos no deben repetirse.

| No. | Nombre del Campo | Longitu<br>d<br>Máxima | Tipo | Valores<br>Permitidos                                               | Requerido |
|-----|------------------|------------------------|------|---------------------------------------------------------------------|-----------|
| 0   | Tipo de registro | 1                      | Ν    | 2: valor que significa que el registro es de detalle de los agentes | SI        |

Paso 4: Ejemplo del registro tipo x.

2.

| 1. Excel debe contener las siguientes 12 Columna |
|--------------------------------------------------|
|--------------------------------------------------|

| Tipo<br>de |        | Tipo<br>de | Numer<br>o de |         |           |            |            |          |           |           | Indicad<br>or de |
|------------|--------|------------|---------------|---------|-----------|------------|------------|----------|-----------|-----------|------------------|
| regis      | Consec | docum      | docum         | FechaEx | FechaVige | PrimerApel | SegundoApe | PrimerNo | SegundoNo | CodMunici | actualiz         |
| tro        | utivo  | ento       | ento          | pedID   | ncialD    | lidoPer    | llidoPer   | mbrePer  | mbrePer   | pioRes    | ación            |
|            |        |            | 12345         | 2018-   | 2031-09-  |            |            |          |           |           |                  |
| 2          | 1      | PA         | 67            | 05-05   | 08        | PEPITOS    |            | PEPITO   | PEPE      | 11001     | I                |
|            |        |            | 16758         | 2543-   |           |            |            |          |           |           |                  |
| 2          | 2      | CC         | 58            | 09-06   |           | PEPILLO    |            | PEPITA   | PEPA      | 11001     | 1                |
|            |        |            | 23435         | 2012-   | 2021-03-  |            |            |          |           |           |                  |
| 2          | 3      | TI         | 46            | 06-07   | 06        | AJSDHAJSF  |            | PERXCDF  | ISDJA     | 11001     | I                |

- Tipo de registro 2 para todos
- Numero de documento sin Letras.
- Fechas en formato aa-mm-dd con guion medio
- Si no aplica un dato dejar la celda en Blanco
- Códigos de municipios disponibles en: <u>https://www.dane.gov.co/files/censo2005/provincias/subregiones.pdf</u>
- Indicador de actualización I para todos

# 2.

## Construcción de archivos

Donde ubico las tablas de referencia: https://web.sispro.gov.co/WebPublico/Consultas/ConsultarReferenciaBasica.aspx

| ENTIDADES<br>Entidades que interactuan con el Sistema<br>Aggistrar su Entidad<br>La persona jurídica (empresa), que reporta o comparte<br>información con el SISPRO<br>Solicitar-Actualizar Usuario Institucional<br>Para actualizar la información de usuario institucional<br>registrar una nueva solicitud de usuario institucional.<br>Definir Entidad Principal<br>Para establecer la entidad principal del usuario en caso<br>de estar vinculado con varias entidades<br>Consultar Perfiles y usuario<br>Para ver los usuario y perfiles activos de su entidad. | Consulta de Ciudadanos en RETHUS<br>Consultar mi Información en RETHUS<br>Registro de Localización y Caracterización de Personas<br>con Discapacidad<br>Descargar mi Certificado de Discapacidad<br>Verificar si tiene Certificado de<br>Discapacidad<br>Datos de uso General para Interoperar entre<br>Aplication<br>Tablas de Referencia Básica<br>Arbol de Referencias Basicas<br>Entidades<br>Repositorio Documental de Minsalud | Vacunadoras)         SAT         Sistema de Afiliación Transaccional (SAT)         PREGUNTAS FRECUENTES         Mesa de Ayuda         Preguntas Frecuentes         DOCUMENTACIÓN SISPRO         Anexos Técnicos - Normas         Guias de Usuario         Processos de Ciclo de Vida y Reingeniería<br>de Sistemas de Información.         SIG - Sistema Integrado de Gestión | Busqu<br>referen                                                                 | le el nombre de la tabla de<br>ncia  |
|----------------------------------------------------------------------------------------------------|----------------------------------------------------------------------------------------------------|----------------------------------------------------------------------------------------------------|----------------------------------------------------------------------------------|--------------------------------------|
|                                                                                                    |                                                                                                    | SISPRO - APLICATIVOS<br>Sistema Integral de Información<br>Consulta contenido de una t<br>Buscar por Código<br>TipoReportanteTHSVacunacion                                                                                                    | MISIONALES<br>de la Protección Social<br>abla de referencia<br>Buscar por Nombre | Email para envio de datos exportados |

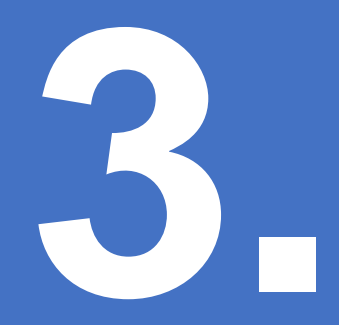

# ¿Cómo se envían los archivos con la información al MSPS a través de PISIS?

Ministerio de Salud y Protección Social

Paso 1: Dirigirse a la página www.miseguridadsocial.gov.co

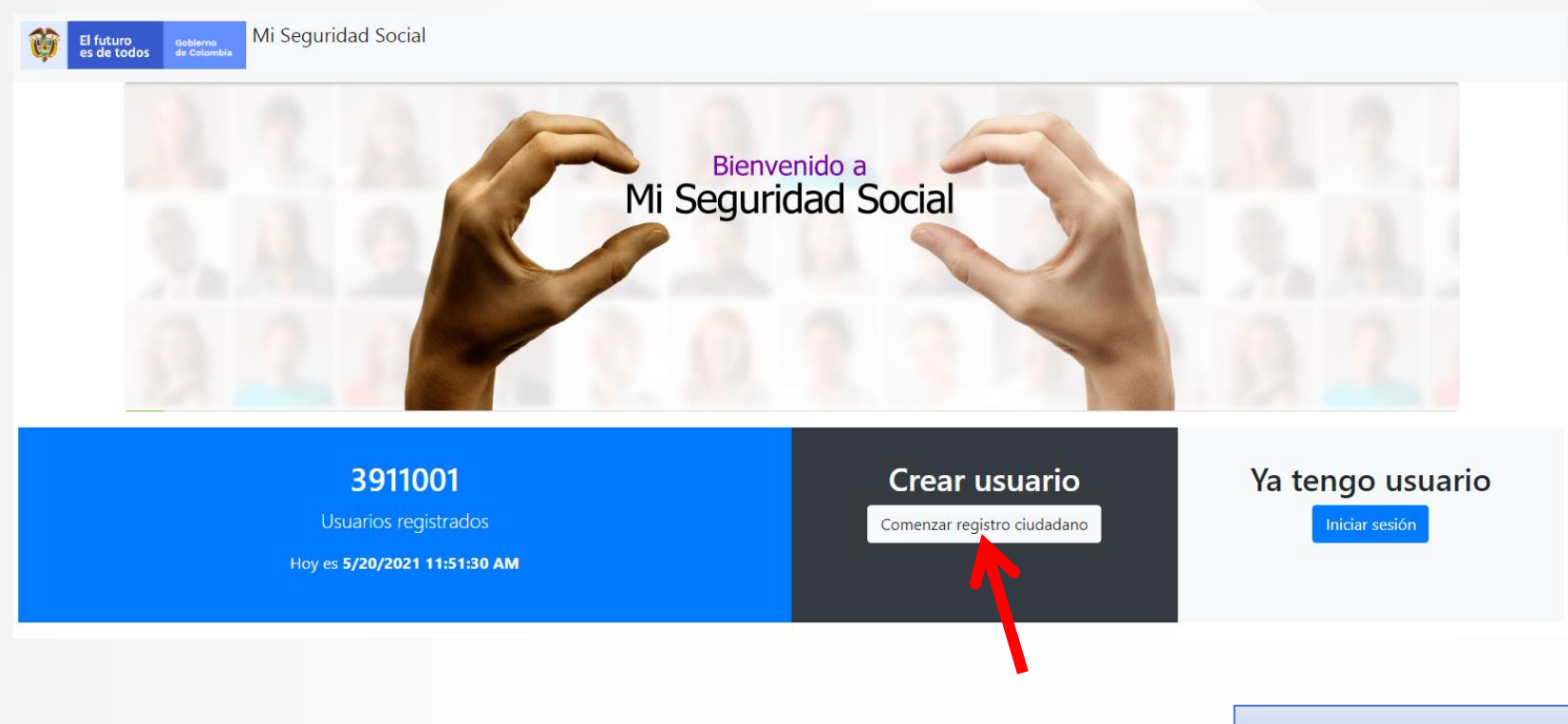

Si usted no tiene usuario en PISIS, deberá crear inicialmente un usuario.

Paso 2: Ingrese sus datos como se indica en el formulario

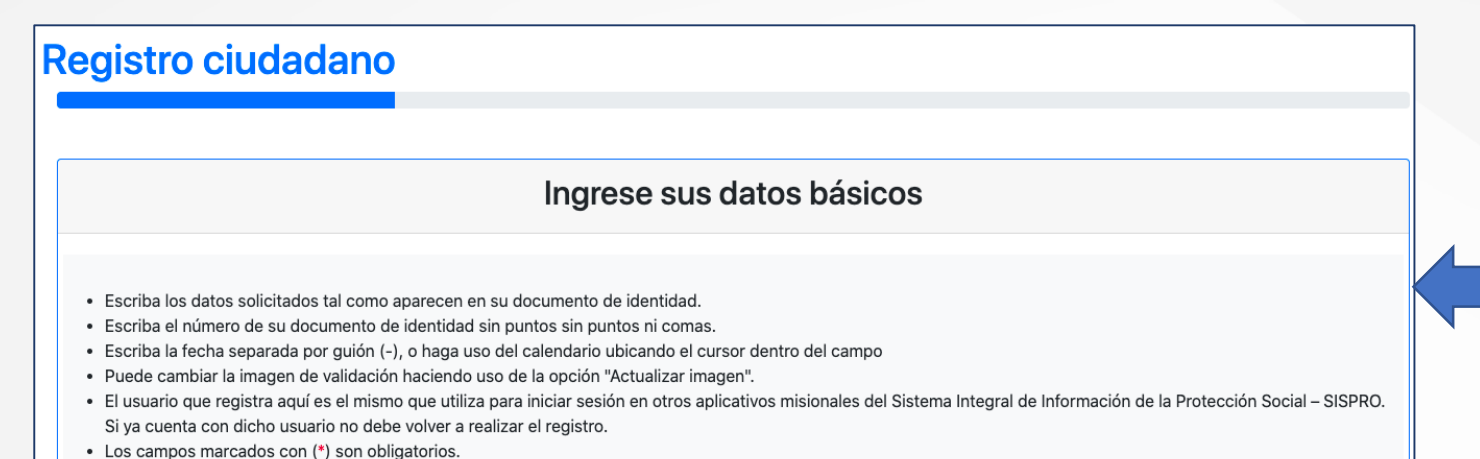

Ingrese su información para el registro, y luego revise su e-mail para confirmar el registro y comprobar su correo.

RECOMENDACIÓN: En el campo e-mail coloque su e-mail personal, no coloque el email institucional

ya que este portal está destinado para uso general de la ciudadanía.

| Tipo de documento (*)                                                         | Número de documento (*)                                                           | Fecha de Expedición (*)                                                                             | Sexo (*)                                                   |  |
|-------------------------------------------------------------------------------|-----------------------------------------------------------------------------------|----------------------------------------------------------------------------------------------------|------------------------------------------------------------|--|
| Tipo de documento                                                             | Ejemplo: 1052301879                                                               | AAAA-MM-DD                                                                                          | ) Sexo ()                                                  |  |
| eleccione su tipo de documento de identificación. Ej. Cédul<br>de ciudadanía  | Escriba su número de documento de identificación sin<br>puntos, comas ni espacios | Escriba o seleccione en el calendario la fecha de expedició<br>de su documento. Ejemplo: 2000-12-31 | n Seleccione su sexo. Ej. Mujer                            |  |
| Primer Nombre (*)                                                             | Segundo Nombre                                                                    | Primer Apellido (*)                                                                                 | Segundo Apellido                                           |  |
| Ejemplo: María 🕚                                                              | Ejemplo: Del Pilar 🗸                                                              | Ejemplo: Herrera                                                                                    | Ejemplo: León 🗸                                            |  |
| Escriba su primer nombre. Ej. María                                           | Escriba su segundo nombre. Ej. Del Pilar                                          | Escriba su primer apellido. Ej. Herrera                                                             | Escriba su segundo apellido. Ej. León                      |  |
| Fecha de nacimiento (*)                                                       | Correo (*)                                                                        | Confirmación del correo electrónico (*)                                                             | ¿Acepta los <b>términos y condiciones</b> de uso? (        |  |
| AAAA-MM-DD                                                                    | Ejemplo: micorreoelectronico@dominio.cc 🛈                                         | Ejemplo: correoelectronico@dominio.com (                                                            | Sí acepto                                                  |  |
| scriba o seleccione en el calendario la fecha de nacimiento<br>Ej. 2000-12-31 | Escriba su correo electrónico. Ejemplo:<br>correoelectronico@dominio.com          | Escriba su correo electrónico. Ejemplo:<br>correoelectronico@dominio.com                            | Seleccione si está de acuerdo con los términos y condicion |  |
| Ej. 2000-12-31                                                                | correoelectronico@dominio.com                                                     | correcelectronico@dominio.com                                                                       |                                                            |  |
| Canc                                                                          | elar                                                                              | (                                                                                                   | Continuar                                                  |  |

Paso 3: Cambiar contraseña: Recibirá un correo como se muestra abajo, en el cuerpo del mensaje encontrará el link para asignar la contraseña de su cuenta de "Mi Seguridad Social"

Bienvenido. Ha sido activado en el Sistema Mi Seguridad Social (SISPRO). 🔈 Recibidos 🛪

SISPRO <noreply@sispro.gov.co> ≩ para mí ▼

Estimado(a) Señor(a)

Su registro en el Sistema se ha realizado satisfactoriamente.

Se le ha asignado la siguiente Cuenta de Usuario:

Usuario (su tipo y número de identificación):

Por su seguridad debe cambiar la contraseña dando click en el siguiente enlace <u>Cambiar Contraseña</u>

Con esta cuenta de usuario puede ingresar a varios sistemas de información del Ministerio de Salud y Protección Social

- Puede ingresar a verificar su información básica y la de su grupo familiar en lo correspondiente a salud en: miseguridadsocial.gov.co
- Puede ingresar a SISPRO para realizar operaciones de administración de su cuenta de usuario o ingresar los Aplicativos Misionales del SISPRO en: y

#### Recuerde

- · El Usuario y la Clave son personales e intransferibles
- · Ingresar sólo desde un computador confiable, en su casa u oficina
- · Cambiar frecuentemente su clave

Atentamente, Sistema de Seguridad Ministerio de Salud y Protección Social

NOTA: Por favor no responda a esta cuenta de correo, ya que sólo es utilizada para propósitos informativos.

Si tiene alguna consulta, comuníquese a través de la Mesa de Ayuda en Bogotá al 589 37 50 y desde el resto del país al 01800 0960 020, o envíe un mensaje desde la sección Contáctenos,

Haga clic en el link de "Cambiar contraseña" para asignar una contraseña a la nueva cuenta.

El link lo llevará directamente al sitio web del sistema de información SISPRO (https://web.sispro.gov.co/)

Paso 4: Asignar contraseña: Ingrese la nueva contraseña y repítala en el campo siguiente para confirmarla y luego presiona el botón "Cambiar"

| Search                              | SISPRO - APLICATIVOS MISIONALES<br>Sistema Integral de Información de la Protección Social |                                |                  |                               |                               |                                |  |  |  |
|-------------------------------------|--------------------------------------------------------------------------------------------|--------------------------------|------------------|-------------------------------|-------------------------------|--------------------------------|--|--|--|
| SISPRO                              | Sistema Integral de Información de la Pro                                                  | tección Social 🧐 es de todos M | Insalud          |                               |                               |                                |  |  |  |
| A Principal                         | Cambio de Contraseña de Usuario                                                            |                                |                  | _                             | Ingrese la contraseña 2 veces |                                |  |  |  |
| SIDAM- SI Estandares de Medicam > 1 | A continuación diligencie sus datos para actualizar la contraseña (por reinicio o cambio). |                                |                  |                               |                               |                                |  |  |  |
|                                     | Usuario *<br>CC73429364                                                                    | Contraseña Nueva *             |                  | Contraseña Nueva Confirmada * |                               | como se muestra en el          |  |  |  |
|                                     |                                                                                            |                                |                  |                               |                               | formulario v luego presione el |  |  |  |
|                                     |                                                                                            |                                | Cambiar Cancelar |                               |                               | botón "Cambiar".               |  |  |  |
|                                     |                                                                                            |                                |                  |                               |                               |                                |  |  |  |
|                                     |                                                                                            |                                |                  |                               |                               |                                |  |  |  |
|                                     |                                                                                            |                                |                  |                               |                               |                                |  |  |  |
|                                     |                                                                                            |                                |                  |                               |                               |                                |  |  |  |
|                                     |                                                                                            |                                |                  |                               |                               |                                |  |  |  |
|                                     |                                                                                            |                                |                  |                               |                               |                                |  |  |  |
|                                     |                                                                                            |                                |                  |                               |                               |                                |  |  |  |
|                                     |                                                                                            |                                |                  |                               |                               |                                |  |  |  |

Nota aclaratoria: Abrir una cuenta en el portal de "Mi Seguridad Social" es un requisito para autenticarte en SISPRO, SISPRO (https://web.sispro.gov.co/) es el sistema de información del Ministerio de Salud donde encontrará la aplicación de PISIS.

A continuación indicamos los pasos para habilitar la aplicación de PISIS donde podrá cargar los anexos técnicos.

Paso 5: Ingrese a SISPRO con la nueva contraseña y su número de cédula inicie sesión en el sistema

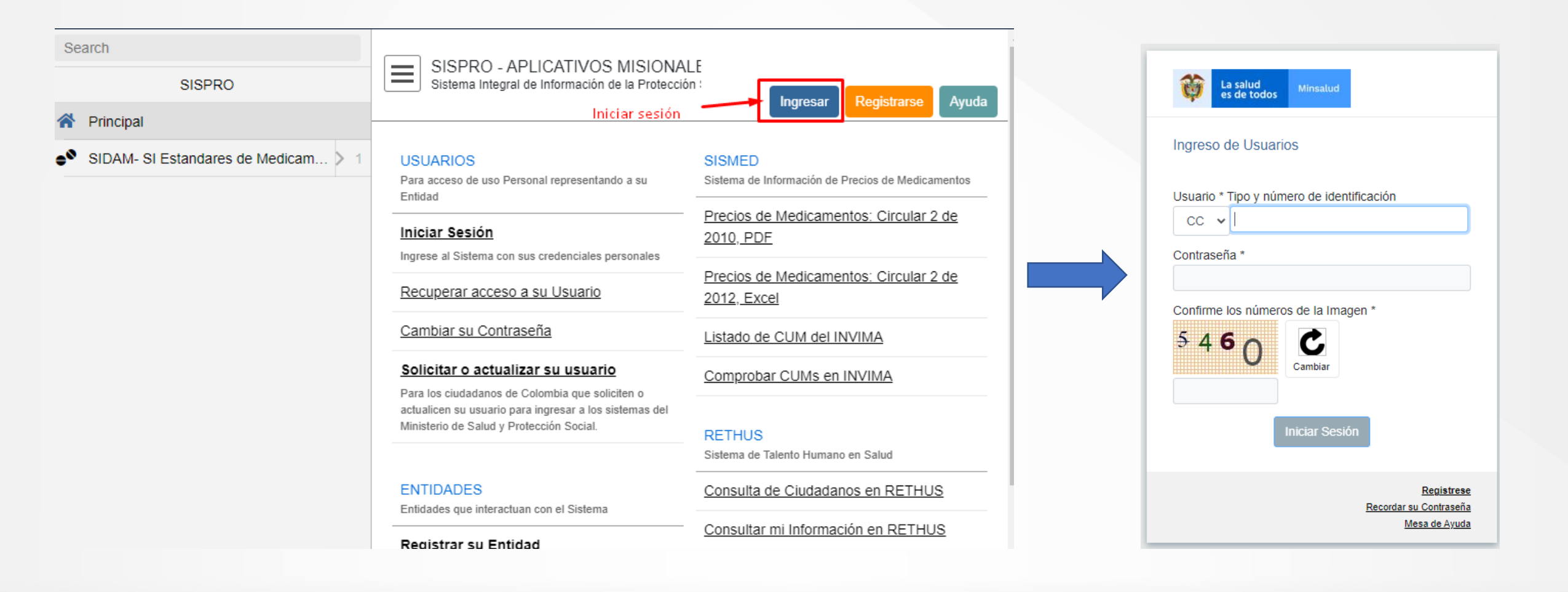

Paso 6: Una vez inicie sesión, debe ingresar por el vínculo "Registrar su Entidad", como se muestra abajo

| arch<br>SISPRO                          | SISPRO - APLICATIVOS MISIONAL<br>Sistema Integral de Información de la Protección                                    | MINISTERIO DE SALUD Y PROTECCION SOCIAL<br>NI-900474727<br>Cerrar Sesión Cambiar Clave Ayuda |  |  |
|-----------------------------------------|----------------------------------------------------------------------------------------------------|----------------------------------------------------------------------------------------------|--|--|
| PISIS - Plataforma de Integración d > 3 | USUARIOS<br>Para acceso de uso Personal representando a su<br>Entidad                                                | SISMED<br>Sistema de Información de Precios de Medicamentos                                  |  |  |
|                                         | Iniciar Sesión<br>Ingrese al Sistema con sus credenciales personales                                                 | Precios de Medicamentos: Circular 2 de 2010, PDF                                             |  |  |
|                                         | Recuperar acceso a su Usuario                                                                                        | Precios de Medicamentos: Circular 2 de<br>2012, Excel                                        |  |  |
|                                         | Cambiar su Contraseña                                                                                                | Listado de CUM del INVIMA<br>Comprobar CUMs en INVIMA                                        |  |  |
|                                         | Solicitar o actualizar su usuario<br>Para los ciudadanos de Colombia que soliciten o                                 |                                                                                              |  |  |
|                                         | actualicen su usuario para ingresar a los sistemas del<br>Ministerio de Salud y Protección Social.                   | RETHUS<br>Sistema de Talento Humano en Salud                                                 |  |  |
|                                         | ENTIDADES<br>Entidades que interactuan con el Sistema                                                                | Consulta de Ciudadanos en RETHUS                                                             |  |  |
|                                         | Registrar su Entidad                                                                                                 | Consultar mi Información en RETHUS                                                           |  |  |
|                                         | La persona jurídica (empresa), que reporta o comparte<br>información con el SISPRO                                   | RLCPD                                                                                        |  |  |
|                                         | Solicitar-Actualizar Usuario<br>Institucional                                                                        | Registro de Localización y Caracterización de<br>Personas con Discapacidad                   |  |  |
|                                         | Para actualizar la información de usuario institucional o<br>registrar una nueva solicitud de usuario institucional. | Descargar mi Certificado de Discapacidad                                                     |  |  |
|                                         | Definir Entidad Principal Para establecer la entidad principal del usuario en                                        | Verificar si tiene Certificado de<br>Discapacidad                                            |  |  |
|                                         | caso de estar vinculado con varias entidades                                                                         |                                                                                              |  |  |
|                                         | Consultar Perfiles y usuarios<br>Para ver los usuario y perfiles activos de su entidad.                              | DATOS ABIERTOS<br>Datos de uso General para Interoperar entre<br>Anlicaciones                |  |  |

Paso 7: Para el registro se ingresa a <u>web.sispro.gov.co</u>, y se da click en el icono *Registrar su Entidad* 

Para el registro de la entidad primero se realiza una búsqueda para verificar que la entidad no esté registrada

| Verificar Estado Registro Entidad |        |          |
|-----------------------------------|--------|----------|
| Тіро                              | Número |          |
| NI - NIT                          | ~      |          |
|                                   |        | Verifica |

Si es un NIT, no coloque el dígito de verificación

#### Paso 8: Registre su entidad

| Registrar o Actualizar su Er            | ntidad                                   |       |                        |  |  |
|-----------------------------------------|------------------------------------------|-------|------------------------|--|--|
| Identificación                          |                                          |       |                        |  |  |
| Tipo Identificación                     | ïpo Identificación Número Identificación |       |                        |  |  |
| NI<br>D.V.                              | 830099                                   | 9005  |                        |  |  |
| Razon Social                            |                                          |       |                        |  |  |
| Fecha Inicio Operación                  |                                          |       |                        |  |  |
| yyyy-MM-dd                              |                                          |       |                        |  |  |
| Relaciones                              |                                          |       |                        |  |  |
| Tipos Entidad                           |                                          |       | Códigos Administradora |  |  |
| ACE Administradora de Ces               | antías                                   |       | ▲ 🗌 14-04 - COLPATRIA  |  |  |
| ACO Afiliación Colectiva                |                                          |       | 🗌 14-07 - BOLIVAR      |  |  |
| 0                                       |                                          |       | 🗌 14-08 - AURORA       |  |  |
| AFP Administradora de Fondos<br>Pensión | sde                                      |       | 14-11 - SURAMERICANA   |  |  |
|                                         |                                          |       | 14-17 - VIDA ALFA S.A. |  |  |
| APC Administradora de Planes            | ;                                        |       | 14-18 - LIBERTY        |  |  |
| Complementarios                         |                                          |       | 🗌 14-23 - POSITIVA     |  |  |
| ARL Administradora de Riesdo            | s                                        |       | ▼ □ 14-25 - COLMENA    |  |  |
| Ubicación en Colombia                   |                                          |       |                        |  |  |
| Departamento                            |                                          | Munic | tipio                  |  |  |

Ingrese los datos de la entidad:

- Datos del representante legal
- Datos del contacto encargado de cargar los anexos técnicos

Puede ingresar el correo institucional o el mismo personal

Paso 9: Aprobación de la entidad, este proceso es realizado por funcionarios del Ministerio de Salud

Una vez el Ministerio de Salud aprueba la entidad, este envía un e-mail con vinculo o link de confirmación, deberá hacer clic sobre el link de confirmación para completar el registro de la entidad. Para seguir el proceso, la entidad debe estar aprobada.

Paso 10: Registrar al usuario que va a ingresar a PISIS: Dentro del registro diligenciar tipo y número de identificación en las casillas correspondientes

| SISPRO                              | SISPRO - APLICATIVOS MISIONA<br>Sistema Integral de Información de la Protecció                                                                                                    | ALE<br>ón :<br>Ingi                                           | Para realizar el registro del usuario encargado<br>de subir los archivos, la entidad deberá estar                                                                              |
|-------------------------------------|----------------------------------------------------------------------------------------------------|---------------------------------------------------------------|----------------------------------------------------------------------------------------------------|
| Principal                           |                                                                                                    |                                                               |                                                                                                    |
| SIDAM- SI Estandares de Medicam > 1 | USUARIOS<br>Para acceso de uso Personal representando a su<br>Entidad                                                                                                    | SISMED<br>Sistema de Informa                                  | aprobada (Paso anterior (9)).                                                                                                    |
|                                     | Iniciar Sesión<br>Ingrese al Sistema con sus credenciales personales                                                                                                    | Precios de Mec<br>2010, PDF                                   | SISPRO - APLICATIVOS MISIONALES                                                                                                    |
|                                     | Recuperar acceso a su Usuario                                                                                                    | Precios de Mec<br>2012, Excel                                 | Sistema Integral de Información de la Protección Social                                                                                                    |
|                                     | Cambiar su Contraseña                                                                                                    | Listado de CUI.                                               |                                                                                                    |
|                                     | Solicitar o actualizar su usuario<br>Para los ciudadanos de Colombia que soliciten o<br>actualicen su usuario para ingresar a los sistemas del<br>Ministerio de Salud y Protección Social. | Comprobar CU                                                  | Registro o actualización de Usuario                                                                                                    |
|                                     |                                                                                                    | RETHUS<br>Sistema de Talento                                  | A continuación diligencie su identificación para proceder a registrar o actualizar sus datos de usuario.<br>El sistema enviará un correo electrónico con el código de usuario. |
|                                     | ENTIDADES<br>Entidades que interactuan con el Sistema                                                                                                    | Consulta de Ciu                                               | Tipo de Identificación * Número de Identificación *                                                                                                    |
|                                     | Registrar su Entidad<br>La persona jurídica (empresa), que reporta o comparte<br>información con el SISPRO<br>Solicitar-Actualizar Usuario<br>Institucional                                | Consultar mi In                                               | - Select one -                                                                                                    |
|                                     |                                                                                                    | RLCPD<br>Registro de Localiz;<br>Personas con Disc;           | Verificar Identificación                                                                                                    |
|                                     |                                                                                                    |                                                               |                                                                                                    |
|                                     | Para actualizar la información de usuario institucional o<br>registrar una nueva solicitud de usuario institucional.                                                                       | <u>Descargar mi C</u>                                         |                                                                                                    |
|                                     | Definir Entidad Principal<br>Para establecer la entidad principal del usuario en<br>caso de estar vinculado con varias entidades                                                           | Verificar si tiene<br>Discapacidad                            | Ingrese su tipo y número de identificación, este                                                                                                    |
|                                     | Consultar Perfiles y usuarios<br>Para ver los usuario y perfiles activos de su entidad.                                                                                                    | DATOS ABIER <sup>®</sup><br>Datos de uso Gene<br>Aplicaciones | debe ser el mismo que ingresó en "Mi Seguridad<br>Social".                                                                                                    |

Así debe alistar los archivos para poder cargarlos a la aplicación

#### 1. Guardar el archivo Excel como CSV delimitado por comas

|                                                                |            |                     | 6 NEC                          |                                         |                                          |                                    |                         | STATISTICS INCOME. |
|----------------------------------------------------------------|------------|---------------------|--------------------------------|-----------------------------------------|------------------------------------------|------------------------------------|-------------------------|--------------------|
| Inicio                                                         | Insertar   | Dibujar             | Disposición de página          | Fórmulas                                | Datos                                    | Revisar                            | Vista                   | <u>≗</u> + Comr    |
| Pegar                                                          |            |                     | Guardar como: Re<br>Etiquetas: | egistro tipo 2                          |                                          |                                    |                         |                    |
| F10                                                            |            |                     | Ubicación:                     | 📃 Escritorio —                          | - iCloud                                 | 0                                  | •                       |                    |
| 1 NOMBRE:<br>2 MARTINE<br>3 RODRIGU<br>4 GOMEZ R               | Ubic       | aciones en          | línea Formato del archi        | v ✓ Libro de E<br>Formatos<br>Libro de  | Excel (.xlsx<br>habituale<br>e Excel 97- | )<br>-<br>2004 (.xls)              |                         |                    |
| 5 RODRIGU<br>6 TORRES<br>7 ROA GON<br>8 LLANOS I<br>9 PINZON C | UEVEDO YES | ICA MARCELA         | 5,34/10 2                      | Página<br>Plantilla<br>Plantilla<br>PDF | web (.htm)<br>de Excel<br>de Excel       | (.xitx)<br>97-2004 (.xit           | mitado por comas;<br>:) | (.csv)             |
| Listo                                                          | Hoja1      | + Formato Ver Ayuda |                                | Formatos<br>Libro de<br>Libro bi        | especiale<br>Excel hat<br>nario de E     | s<br>pilitado para<br>xcel (.xlsb) | macros (.xlsm)          | - +                |

El archivo guardado como CSV se debe abrir con formato de texto

Aparecerá así: archivo 1: Bloc de notas Archivo Edición Formato Ver Ayuda Tipo de registro;Consecutivo;Tipo de documento;Numero de documento;FechaExpedID;FechaVigenciaID;PrimerApellidoPer;SegundoApellidoPer; 2;1;PA;1234567;5/05/2018;8/09/2031;PEPITOS;;PEPITO;PEPE ;11001;I 2;2;CC;1675858;6/09/2543;;PEPILLO;;PEPITA;PEPA;11001;I ;3;TI;2343546;7/06/2012;6/03/2021;AJSDHAJSF;;PERXCDF; ISDJA;11001;I

Eliminar la primera fila. Se debe editar el texto, reemplazar todos los puntos y comas por el símbolo ( | )

| archivo 1  | Bloc de notas     |               |                                                                                                    |
|------------|-------------------|---------------|----------------------------------------------------------------------------------------------------|
| Archivo Ed | Dechager          | uda<br>Otda Z | cumento:Numero de documento:FechaExpedID:FechaVigenciaID:PrimerApellidoPer:SegundoApellidoPer:PrimerNombrePer:S |
| 2;1;PA     | Centre            | Cut+2         | CTOS;;PEPITO;PEPE ;11001;I                                                                                      |
| 2;2;CC     | Cortar            | Ctri+X        | TA; PEPA; 11001; I                                                                                              |
| 2;3;11     | Copiar            | Ctrl+C        | <pre>JHAJSF;;PERXCDF; ISDJA;11001;I</pre>                                                                       |
|            | Pegar             | Ctrl+V        |                                                                                                    |
|            | Eliminar          | Supr          |                                                                                                    |
|            | Búsqueda con Bing | Ctrl+F        |                                                                                                    |
|            | Buscar            | Ctrl+B        |                                                                                                    |
|            | Buscar siguiente  | F3            |                                                                                                    |
|            | Buscar anterior   | Mayús+F3      |                                                                                                    |
|            | Reemplazar        | Ctrl+R        |                                                                                                    |
|            | lr a              | Ctrl+T        |                                                                                                    |
|            | Seleccionar todo  | Ctrl+E        |                                                                                                    |
|            | Hora y fecha      | F5            |                                                                                                    |

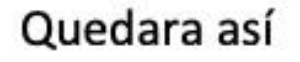

\*archivo 1: Bloc de notas

Archivo Edición Formato Ver Ayuda

2|1|PA|1234567|5/05/2018|8/09/2031|PEPITOS||PEPITO|PEPE |11001|I 2|2|CC|1675858|6/09/2543||PEPILLO||PEPITA|PEPA|11001|I 2|3|TI|2343546|7/06/2012|6/03/2021|AJSDHAJSF||PERXCDF| ISDJA|11001|I

Se debe añadir la siguiente información en la primera fila de acuerdo con las indicaciones del Registro Tipo 1 del anexo técnico.

#### 1|NI|<mark>900993861</mark>|2021-05-01|2021-05-31|<mark>3</mark>

- Amarillo el número de NIT de su organización
- Las fechas mantenerlas igual
- Verde el numero de registros a subir

El archivo quedara así: \*archivo 1: Bloc de notas Archivo Edición Formato Ver Ayuda 1|NI|900993861|2021-05-01|2021-05-31|3 2|1|PA|1234567|5/05/2018|8/09/2031|PEPITOS||PEPITO|PEPE |11001|I 2|2|CC|1675858|6/09/2543||PEPILLO||PEPITA|PEPA|11001|I 2|3|TI|2343546|7/06/2012|6/03/2021|AJSDHAJSF||PERXCDF||ISDJA|11001|I

guardar el archivo con opción ANSI y nombrarlo de la siguiente manera:

### PAI330COVI20210531NI000XXXXXXXXX En las x deberá ir su número de NIT. Asegúrese de: • No tener datos duplicados. • Incluir bien los códigos de municipios especialmente los que inician con cero. • No tener espacios antes o después de los datos. • No dejar líneas al final del archivo de texto

Dirigirse a la página <u>web.sispro.gov.co</u>, ingrese a PISIS Neo, para cargar los archivos archivos

| ección So       | cial es de todos                                            | Cerrar Sesión Cambiar Clave Ayuda                                               |
|-----------------|-------------------------------------------------------------|---------------------------------------------------------------------------------|
| ntidad          | SISMED<br>Sistema de Información de Precios de Medicamentos | PISIS<br>Plataforma de Integración del SISPRO                                   |
|                 | Precios de Medicamentos: Circular 2 de 2010, C              | PISIS Cliente Neo para enviar Archivos                                          |
|                 | Precios de Medicamentos: Circular 2 de 2012,<br>Excel       | Estado de los Archivos enviados                                                 |
|                 | Listado de CUM del INVIMA                                   | Exportar datos cargados Anexo Técnico de<br>priorización de vacunación COVID-19 |
| ualicen<br>o de | Comprobar CUMs en INVIMA                                    | Priorización vacunación COVID-19<br>Profesionales de Salud Independientes       |
|                 | RETHUS<br>Sistema de Talento Humano en Salud                |                                                                                 |
|                 | Consulta de Ciudadanos en RETHUS                            | SAT<br>Sistema de Afiliación Transaccional (SAT)                                |
| rte             | Consultar mi Información en RETHUS                          |                                                                                 |
| al              | RLCPD                                                       |                                                                                 |

### Cargue de los archivos en la plataforma PISIS

Para cargar los archivos es necesario descargar la aplicación PISIS cliente Neo

| ección So       | cial viela cial cial viela cial viela cial v | Cerrar Sesión Cambiar Clave Ayuda                                                                                                  |
|-----------------|----------------------------------------------------------------------------------------------------|----------------------------------------------------------------------------------------------------|
| ntidad          | SISMED<br>Sistema de Información de Precios de Medicamentos                                                                                                    | PISIS<br>Plataforma de Integración del SISPRO                                                                                      |
|                 | Precios de Medicamentos: Circular 2 de 2010,<br>PDF                                                                                                    | PISIS Cliente Neo para enviar Archivos<br>Descarga la aplicación PISIS Cliente Neo que le permite<br>validar y enviar los archivos |
|                 | Precios de Medicamentos: Circular 2 de 2012,<br>Excel                                                                                                    | Estado de los Archivos enviados                                                                                                    |
|                 | Listado de CUM del INVIMA                                                                                                    | Exportar datos cargados Anexo Técnico de<br>priorización de vacunación COVID-19                                                    |
| ualicen<br>) de | Comprobar CUMs en INVIMA                                                                                                    | Priorización vacunación COVID-19<br>Profesionales de Salud Independientes                                                          |
|                 | RETHUS<br>Sistema de Talento Humano en Salud                                                                                                    | - SAT                                                                                                    |
|                 | Consulta de Ciudadanos en RETHUS                                                                                                    | Sistema de Afiliación Transaccional (SAT)                                                                                          |
| le              | Consultar mi informacion en RE I HUS                                                                                                    | PREGUNTAS FRECUENTES                                                                                                    |
| -1              | RLCPD                                                                                                    |                                                                                                    |

### Instalación aplicación PISIS Cliente Neo

Para descargar la aplicación existe un manual de usuario PISIS Cliente Neo, que lo Guiara paso a paso con la instalación

| USUARIOS<br>Para acceso de uso Personal representando a su Entidad                                                                                    | SISMED<br>Sistema de Información de Precios de Medicamentos         | PISIS<br>Plataforma de Integración del SISPRO                                                     |                        |
|----------------------------------------------------------------------------------------------------|---------------------------------------------------------------------|---------------------------------------------------------------------------------------------------|------------------------|
| Iniciar Sesión<br>Ingrese al Sistema con sus credenciales personales                                                                                  | Precios de Medicamentos: Circular 2 de 2010,<br>PDF                 | PISIS Cliente Neo para enviar Archivos<br>Descarga la aplicación PISIS Cliente Neo que le permite |                        |
| Recuperar acceso a su Usuario                                                                                                    | Precios de Medicamentos: Circular 2 de 2012,<br>Excel               | Estado de los Archivos                                                                            |                        |
| <u>Cambiar su Contraseña</u><br>                                                                                                    | Listado de CUM del INVIMA                                           | Exportar datos cargados Anexo Técnico de<br>priorización de vacunación COVID-19                   |                        |
| Para los ciudadanos de Colombia que soliciten o actualicen<br>su usuario para ingresar a los sistemas del Ministerio de<br>Salud y Protección Social. | Comprobar CUMs en INVIMA                                            | Priorización vacunación COVID-19<br>Profesionales de Salud Independientes                         |                        |
|                                                                                                    | RETHUS<br>Sistema de Talento Humano en Salud                        |                                                                                                   |                        |
| En TIDADES<br>Entidades que interactuan con el Sistema                                                                                                | Consulta de Ciudadanos en RETHUS                                    | SAT<br>Sistema de Afiliación Transaccional (SAT)                                                  |                        |
| Registrar su Entidad<br>La persona jurídica (empresa), que reporta o comparte                                                                         | Consultar mi Información en RETHUS                                  | r                                                                                                 |                        |
| Solicitar-Actualizar Usuario Institucional                                                                                                    | RLCPD<br>Registro de Localización y Caracterización de Personas con | PREGUNTAS FRECUENTES                                                                              | Para descargar el      |
| Para actualizar la información de usuario institucional o<br>registrar una nueva solicitud de usuario institucional.                                  | Discapacidad Descargar mi Certificado de Discapacidad               | Preguntas Frecuentes                                                                              | manual, debe ingresar  |
| Definir Entidad Principal<br>Para establecer la entidad principal del usuario en caso de<br>estar vinculado con varias entidades                      | Verificar si tiene Certificado de Discapacidad                      | DOCUMENTACIÓN SISPRO                                                                              | a preguntas frecuentes |
| Concultar Porfiles y usuarios<br>19/PriorizacionProfesionalesIndependientes.aspx                                                                      | DATOS ABIERTOS                                                      | Anexos Técnicos - Normas                                                                          |                        |

Descargar el Manual de usuario PISIS Cliente Neo, que lo guiará paso a paso con la instalación

| SISPRO - APLICATIVOS MISIONALES<br>Sistema Integral de Información de la Protección Social<br>Cerrar S                                                                               | esión Cambiar Clave Ayuda                                                                                                    |
|----------------------------------------------------------------------------------------------------|----------------------------------------------------------------------------------------------------|
| De click para descargar los archivos y explorar las carpetas          PISIS         PISIS ClienteNeo Manual de Usuario V3.0.pdf         PISIS_PreguntasFrecuentes.pdf         SISMED | Este manual lo guiara paso a<br>paso con la descarga de la<br>aplicación, y con los pasos<br>para subir los archivos a<br>PISIS |

Este es el sitio para descargar la aplicación PISIS cliente Neo, que se explica en el manual de instalación

| SISPRO - APLICATIVOS MISIONALES<br>Sistema Integral de Información de la Protección Social                                                                                 | La salud<br>es de todos         Minsalud | Cerrar Sesión                                   | Cambiar Clave Ayuda         |
|----------------------------------------------------------------------------------------------------|------------------------------------------|-------------------------------------------------|-----------------------------|
| Instalador PISIS Cliente Neo<br>PISIS Cliente Neo requiere conexión a Internet                                                                                             |                                          |                                                 |                             |
| Iniciar PISIS Cliente Neo (2.0.0.14) para .NET 4.6.1                                                                                                    |                                          |                                                 |                             |
| Iniciar PISIS Cliente Neo (2.0.0.14) para .NET 4.8<br>Guía de Uso                                                                                                    |                                          |                                                 |                             |
| Requisitos Mínimos de Software<br>Solo son soportados los sistemas cuyos requerimientos<br>requeridos como mínimo:                                                         | minimos de software estan soport         | ados como lo indica Microsoft en <u>Microso</u> | ft Lifecycle fact Sheet son |
| <ul> <li>Sistema Operativo: Microsoft Windows 7 SP1 o super</li> <li>Framework: Microsoft .NET Framework 4.6.1</li> <li>Framework: Microsoft .NET Framework 4.8</li> </ul> | ior (a 32 bits, recomendado a 64         | bits)                                           |                             |
| Requisitos Mínimos de Hardware<br>Acorde con <u>Microsoft Lifecycle fact Sheet</u> y con las ne<br>requeridos como mínimo:                                                 | cesidades de procesamiento para          | validar los archivos de datos procesados        | por la aplicación son       |

Iniciar PISIS cliente Neo, Ingrese sus datos

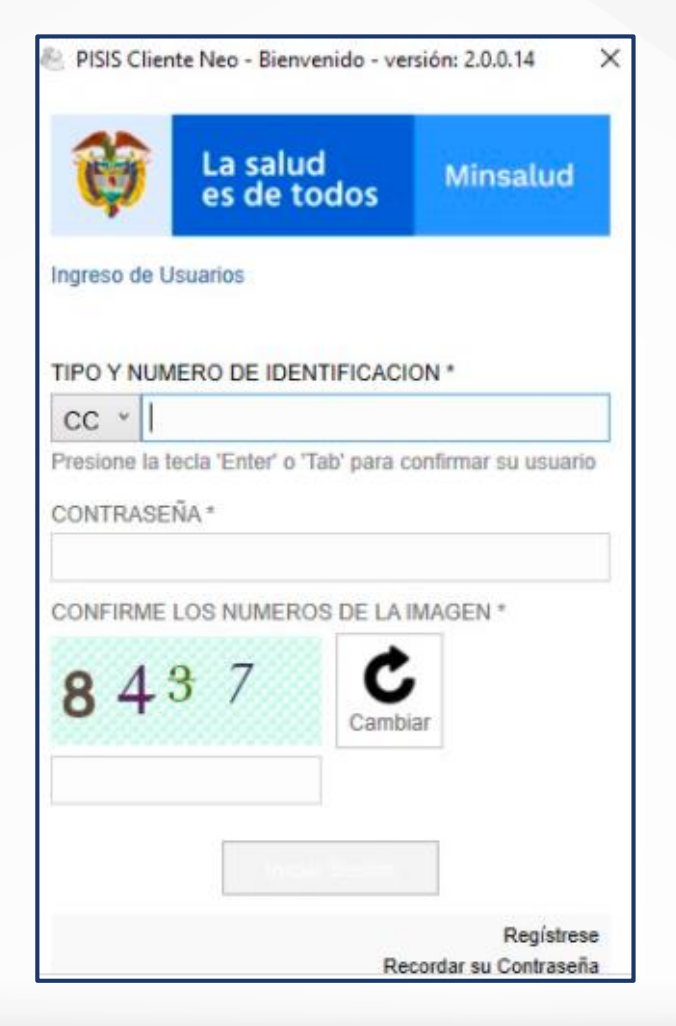

#### Cargue los archivos en la plataforma

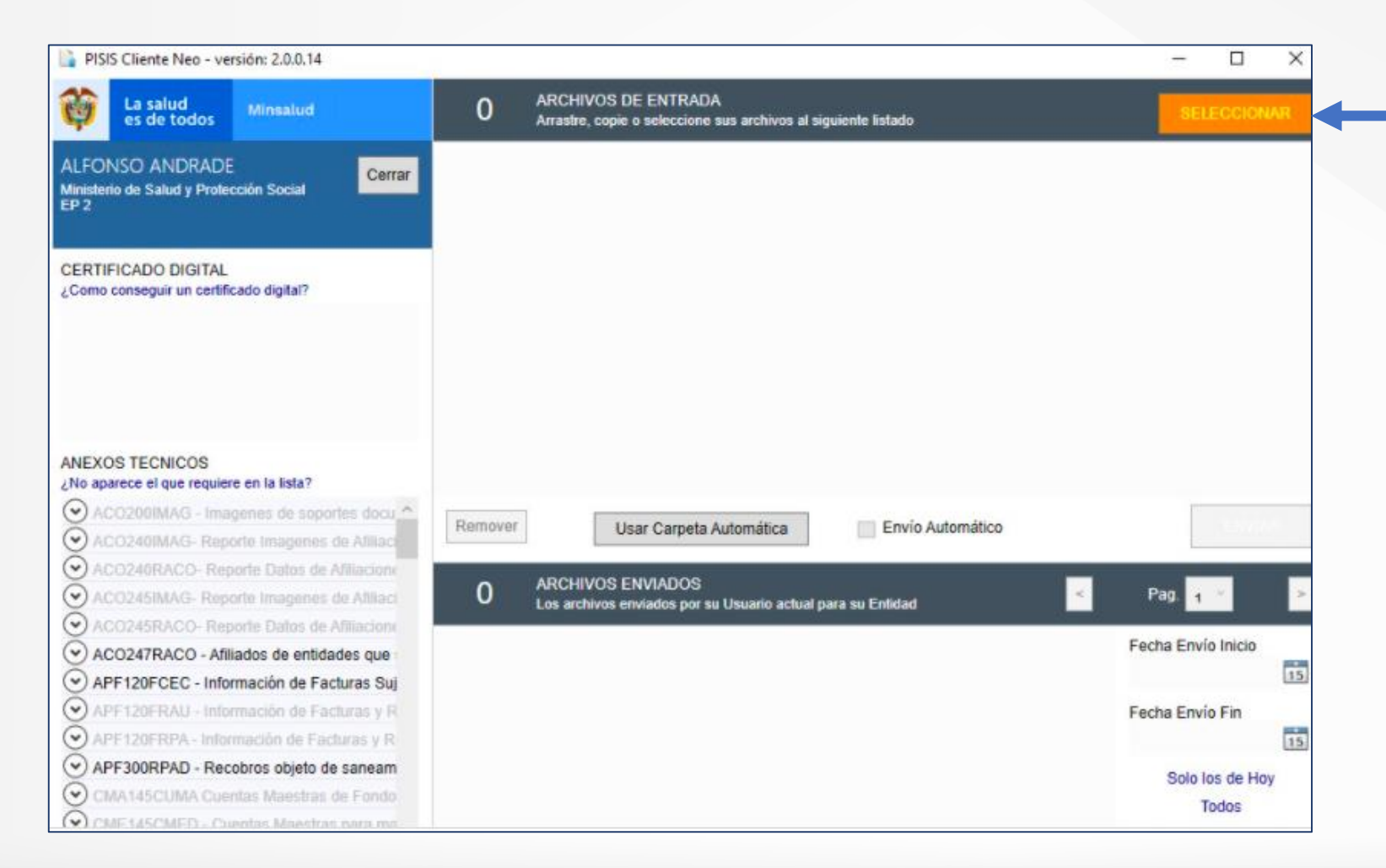

Cuando haya ingresado a la aplicación, en seleccionar copia los archivos y los pega o lo arrastra hacia el espacio en blanco debajo de seleccionar

#### Paso 8:Revisar y enviar

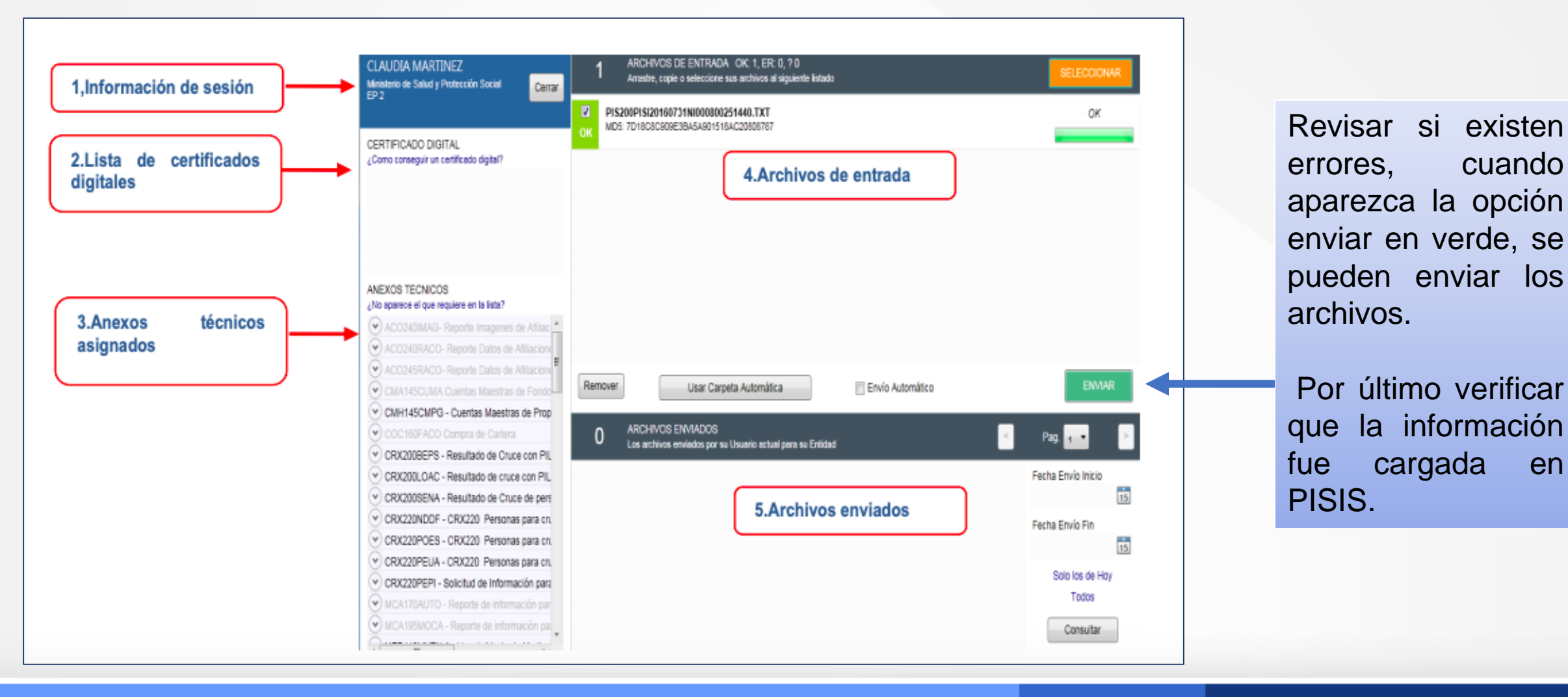

cuando

en

### ¿Donde veo los archivos que envié?

Archivos Enviados 44 Página 1 de 5 para 44 Los archivos enviados por su Usuario actual para su Entidad Fecha Carga Inicio Nombre de Archivo Tamaño Recibido en Select a date 15 MYT140IMAG20130731NI000800250119PR45725992IF 9.69 MB 2013-07-25 15:05:42 Fecha Carga Fin 9.69 MB 2013-07-25 15:05:22 MYT140IMAG20130731NI000800250119PR45853021IF Select a date 15 MYT140IMAG20130731NI000800250119PR45585220IF 15.3 MB 2013-07-25 15:05:02 ≓ MYT140IMAG20130731NI000800250119PR45724211IF 4.63 MB 2013-07-25 15:04:29 Solo los de Hov MYT140IMAG20130731NI000800250119PR45590687IF 19.54 MB 2013-07-25 15:04:23 Todos MYT140IMAG20130731NI000800250119PR45584116IF 16.07 MB 2013-07-25 15:03:44 2013-07-25 15:03:16 MYT140IMAG20130731NI000800250119PR45725554IF 4.83 MB Consultar MYT140IMAG20130731NI000800250119PR45602768IF 4.86 MB 2013-07-25 15:03:04

Estos aparecen por cada usuario de cada entidad en la parte inferior de la ventana de **PISIS Cliente Neo.** El resultado de su procesamiento les llega en aproximadamente 3 días hábiles al correo electrónico de la entidad.

Conexión Directa

#### PISIS Plataforma de Integración del SISPRO PISIS Cliente Neo para enviar Archivos Descarga la aplicación PISIS Cliente Neo que le permite validar y enviar los archivos Estado de los Archivos enviados Exportar datos cargados Anexo Técnico de priorización de vacunación COVID-19 Priorización vacunación COVID-19 Profesionales de Salud Independientes SAT Sistema de Afiliación Transaccional (SAT) PREGUNTAS FRECUENTES Mesa de Ayuda Preguntas Frecuentes DOCUMENTACIÓN SISPRO Anexos Técnicos - Normas

#### Para resolver cualquier inquietud puede comunicarse con la mesa de ayuda

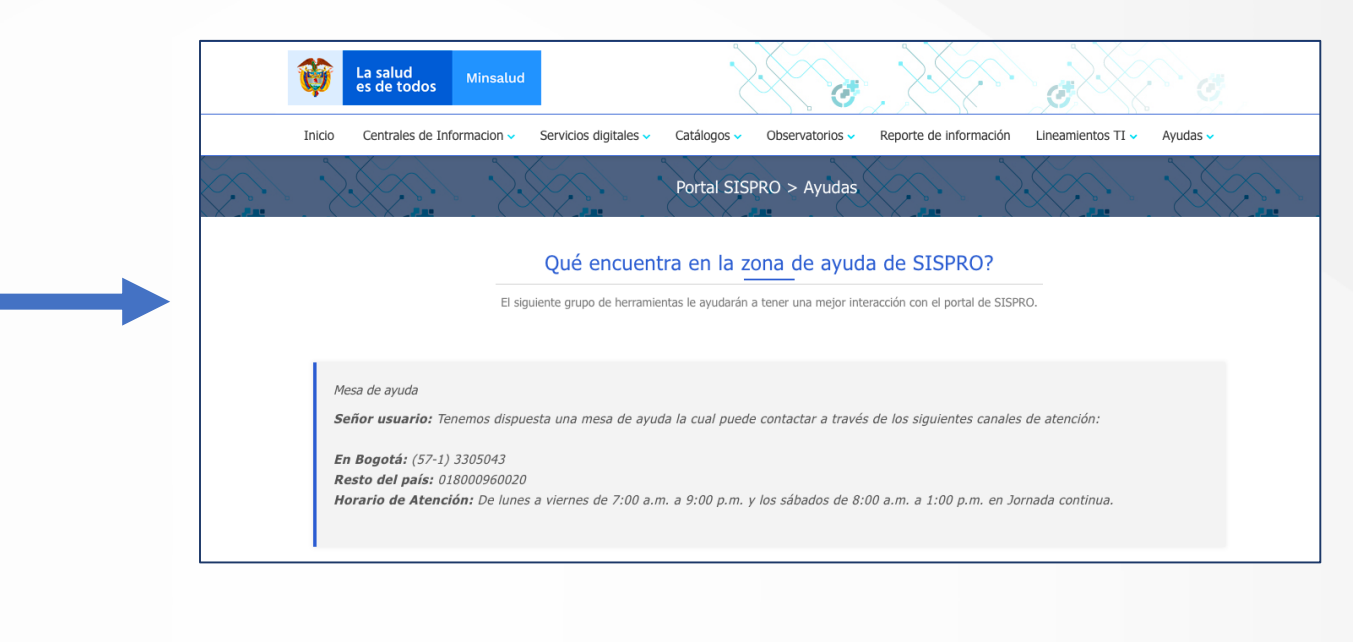

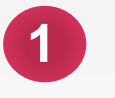

El ministerio no recibe bases de datos por correo electrónico.

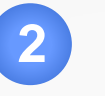

La información tomará un tiempo en migrar de PISIS a Mi Vacuna.

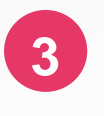

5

El proceso dependerá de los tiempos de consolidación de la información por parte de quien notifica, reporta, valida en PISIS y carga en Mi Vacuna.

Se dará apoyo a las diferentes entidades mediante una mesa de ayuda.

Se requiere un primer cargue de la información antes del 30 de junio de 2021 y posteriormente podrán actualizar o modificar la información reportada mensualmente durante los 10 primeros días hábiles de cada mes hasta finalizar la vacunación contra la COVID-19 a nivel nacional.

### ACLARACIONES

Las personas reportadas deben ser <u>estrictamente</u> las definidas en el Decreto 109 de 2021 modificado por el Decreto 404, 466 y 630 de 2021 debido a que esta información se encuentra sujeta a verificación por parte de los entes de control.

Si tiene dudas sobre a quienes incluir y a quienes no, le sugerimos solicitar aclaraciones a esta cartera a través de cualquiera de los canales de comunicación.

### **SOPORTE TECNICO – MESA DE AYUDA**

soportemivacuna@minsalud.gov.co

soportepisis@minsalud.gov.co

ASUNTO: Decreto 466 DE 2021 - PNV

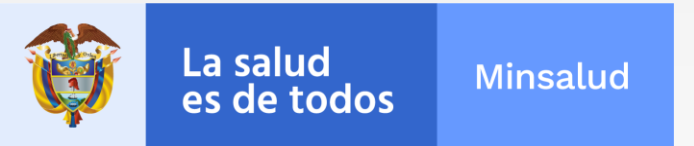

Con el propósito de brindar ayuda técnica para el reporte de los archivos, transporte de datos y demás temas relacionados, el Ministerio de Salud y Protección Social tiene dispuesta una mesa de ayuda. Los datos de contacto se encuentran en el siguiente enlace:

https://www.sispro.gov.co/ayudas/Pages/Ayudas.aspx

Adicionalmente, se dispone de documentación para el uso de la plataforma PISIS en el siguiente enlace:

https://web.sispro.gov.co/WebPublico/Soporte/FAQ/FAQ.asp

La **Salud** Es De Todos